## QUICK REFERENCE GUIDE: FRONT END

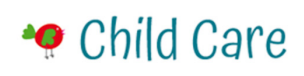

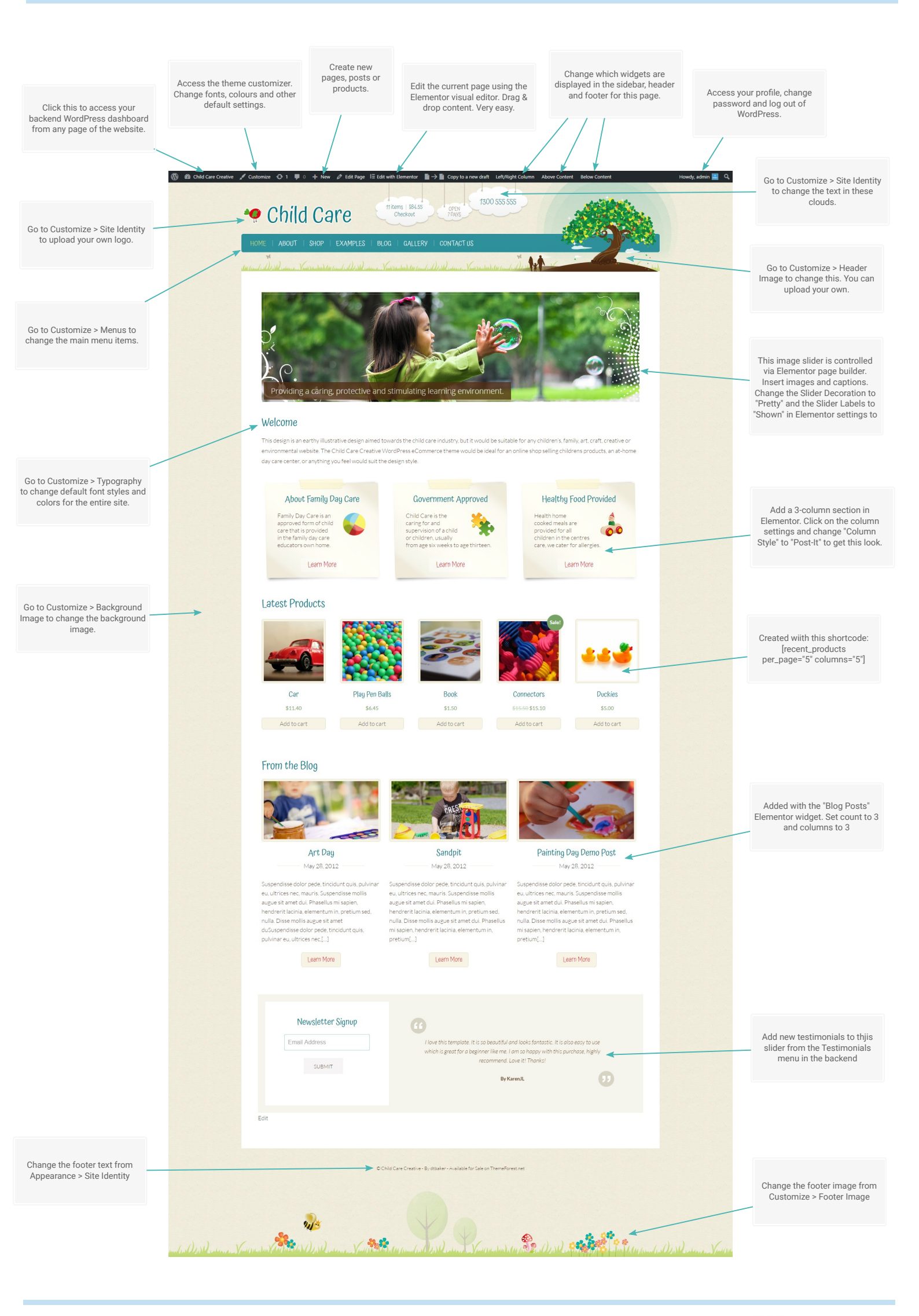

THEME CREATED BY DTBAKER.NET

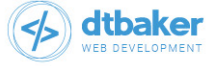